بسمه تعالى

راههای ثبت درخواست ترفیع سالیانه (ویژه اعضای محترم هیات علمی):

با سلام و احترام

اعضای محترم هیات علمی می توانند از روش زیر جهت ارسال درخواست ترفیع سالیانه توسط سامانه گلستان اقدام فرمایند: ۱- مراجعه به سامانه گلستان، منوی پیشخوان خدمت و انتخاب گزینه <u>"درخواست ترفیع اعضای هیأت علمی دانشگاه"</u>

| دان <mark>شگاهي گلس</mark> تان - | سيستم جامع               |                                                                                        |
|----------------------------------|--------------------------|----------------------------------------------------------------------------------------|
| سيابي اطلاعات پايه س             | خوان خدمت ا ثبت نام ارزش | کاربر : عباس مالیان خروج<br>آموزش پژوهش مالی و اداری پیش                               |
| معاهامتها                        |                          | K                                                                                      |
|                                  | ×                        | درخواست اعتبار پروهسی<br>گروهبندي صفحه سخصي اساتيد                                     |
|                                  | بديل وضعيت               | درخواست فرصت مطالعاتی<br>درخواست ثبت همایش<br>تکمیل فرم های درخواست و ارزیابی فعالیت-: |
|                                  | انتخاب في ليت ها و       | استخدامی<br>تکمیل فرم های درخواست و ارزیابی فعالیت-<br>استان                           |
|                                  |                          | درخواست ترفيع اعضاي هيات علمي دانشگاه<br>اطبار ويره يروحسي المد (1)                    |

پس از انتخاب این گزینه لینک **"ثبت درخواست جدید"** در بالای صفحه فعال می شود روی آن کلیک بفرمائید.

| درخواست جدید |        |                                 |                                                                                | کار             |
|--------------|--------|---------------------------------|--------------------------------------------------------------------------------|-----------------|
| فرستنده      | عمليات | -                               | نصدي (14)                                                                      | شخ              |
|              |        |                                 | غ التحصيلي<br>ساي انتقال و تغيير رشته                                          | فار :<br>نقاط   |
|              |        |                                 | ، نام اصلي<br>يم                                                               | ا تیت<br>ترمی   |
|              |        | تَخَاب فَعَالَيْتَ هَا وَ       | ېل فرم هاي درخواست و ارزيابي فعاليت- ا:<br>له درخواست                          | تکمدِ<br>ارادٔ  |
|              |        | نځاب فع <mark>ال</mark> یت ها و | - فعاليتهاي يژو هشي (12)<br>پل فرم هاي درخواست و ارزيابي فعاليت- ان            | ئاپېد<br>تکمې   |
|              |        | اي علمي و                       | له درخواست ارتقاء<br>فواست شرکت/ پرداخت هزینه در همایش ه<br>گاه او آ           | اراد<br>درخ     |
|              |        | يڙو <mark>هشي</mark> (1)        | حامهاي امورسي<br>، و دَلِيد گُزارش عملکرد فعاليتهاي آموزشي :<br>در خدايت ميما: | دی<br>افت<br>مت |
|              |        |                                 | د کریس سب مهمدی<br>فواست اعتبار پژوهشی<br>هندی صفحه شخصی اساند                 | درد<br>گرو      |
|              |        |                                 | فواست فرصت مطالعاتی<br>فواست ثبت همایش                                         | درخ<br>درخ      |
|              |        | يل وضعيت                        | پل فرم هاي درخواست و ارزيابي فعاليت-تبد<br>خدامي                               | تکمدِ<br>است    |
|              |        | تَحَابَ فعالَيْتَ ها و          | پل فرم های درخواست و ارزیابی فعالیت- ان<br>له درخواست ارتقاء اساتید پژوهتی     | تکمدِ<br>اراذ   |
|              |        |                                 | فواست ترفيع اعضاي هيات علمي داتشگاه .<br>بار ميز ميز مهند استاد (1)            | اعت<br>اعت      |

۲- پس از ورود به صفحه "تکمیل فرم های درخواست و ارزیابی فعالیت - انتخاب فعالیت ها و ارائه درخواست " در قسمت
 "نوع امتیاز " گزینه "ترفیع ۹۸" انتخاب و سپس در پایین صفحه روی دکمه "جستجو " کلیک بفرمائید.

|           | امه جدید مصوب 94) | ه سالیانه ترفیع (آیین ن | اعطاي پايا      | گروه امتیا <mark>ر</mark> |     |
|-----------|-------------------|-------------------------|-----------------|---------------------------|-----|
| •         |                   |                         | ترفيع ۹۸        | نوع امتيا                 |     |
|           |                   |                         |                 | وضعيت تايي                | ٦   |
| کی تأثیک  | 🗸 تا ييد          |                         |                 | وضعيت تاييد               |     |
|           |                   |                         | <u>فعاليتها</u> | <u>گروهیندی کلیه</u>      | en! |
| واليت     | عنوان ف           |                         | بند             | ماده                      |     |
| azé +> +1 |                   |                         |                 |                           |     |
|           |                   |                         |                 | فالأع مستجو               |     |
|           |                   |                         |                 | $\sim$                    |     |

با انتخاب دکمه جستجو کلیه فعالیت های ۴ ماده فرهنگی، آموزشی، پژوهشی و اجرایی نمایش داده می شود.

۳- در این مرحله لینک "گروه بندی فعالیت ها" فعال می شود عضو ابتدا باید بر روی آن کلیک نموده و منتظر بماند تا در نوار سبز رنگ پایین صفحه پیام "گروه بندی با موفقیت انجام شد " نمایش داده شود سپس شما میتوانید فعالیتهای مورد نظر جهت ارائه در درخواست پایه را انتخاب و به فرم های مربوطه اضافه نمائید. توجه داشته باشد که برای انتخاب فعالیت ها روی گزینه "انتخاب" از ستون "موردی" کلیک نمائید تا بتوانید با مشاهده کل فعالیتهای مربوطه موارد دارای شرایط و مدنظر خود را انتخاب فرمائید.

|      | 1000            |                        |                                                                                            |                             |             |    |
|------|-----------------|------------------------|--------------------------------------------------------------------------------------------|-----------------------------|-------------|----|
|      | استاد           |                        |                                                                                            |                             |             |    |
| گر   | وه امتياز       | اعطا <mark>ي</mark> پا | يه ساليانه ترفيع (أيين نامه جديد مصوب 94)                                                  |                             |             |    |
| نې   | وع امتياز       | ترفيع ٩٨               | Y                                                                                          |                             |             |    |
| وض   | عبت تاييد       | ر<br>ـ فعاليت          |                                                                                            |                             |             |    |
| وضع  | عيت تاييد       | قابل تغي               | بر الا یید 🖉 تا بید                                                                        |                             |             |    |
| روهي | <u>ندې کليه</u> | <u>فعاليتها</u>        |                                                                                            |                             |             |    |
|      | مادہ            | بند                    | عنوان فعاليت                                                                               | انتخاب فعالیت<br>موردی کلی  | قابل انتخاب | ان |
| ۵    | 1               | ٣                      | -۱۰۲: ارائه مشاوره فرهنگی و یا همکاری موثر با تشکل ها                                      | اسماي انتخاب                | •           | •  |
| ۶    | 1               | ۴                      | ۲-۴: استاد مشاور فرهنگی با حکم معاون فرهنگی                                                | انتخاب انتخاب               |             | •  |
| V    | ١               | ۵                      | ۱-۵-۱: طراحی،برنامه ریزی و مشارکت در امور فرهنگی- تربیتی- اجتماعی و علمی و<br>             | <u>انتخاب انتخاب</u>        | •           | •  |
| ٨    | ١               | ۵                      | ۲-۵-۲: عضویت در کمیته های اخلاق مراکر تحقیقاتی، بیمارستان ها و دانشگاهها                   | انتخاب انتخاب               | •           | •  |
| 9    | ١               | ۵                      | ۲-۵-۲-: سایر فعالیتهای فرهنگی مرتبط                                                        | <u>انتخاب انتخاب</u>        | •           | ×  |
| ١    | ١               | ۶                      | ۱۰۶ استمرار در تقید و پایبندی به ارزشنهای دینی،فرهنگی،ملی،انقلابی، و صداقت و<br>امانت داری | <u>انتخاب</u> <u>انتخاب</u> | •           | ÷  |
| 1    | ۱               | V                      | ۱-۷ : کسب جوایز فرهنگی(در زمینه ترویج فرهنگ ایثاروشهادت، مسئولیت های<br>فرهنگی)            | <u>انتخاب انتخاب</u>        | •           | •  |
| 1    | ٦               | ٨                      | ۸-۱ : طراحی و مشارکت فعالانه در برگزاری کرسی های آزاد اندیشی، نقد و نظریه<br>پردازی        | <u>انتخاب</u> <u>انتخاب</u> | •           | •  |
| 1    | 1               | ٩                      | ۱-۹: شرکت در کارگاه های دانش افزایی و توانمند سازی در زمینه فرهنگی-تربیتی-<br>اجتماعی      | <u>انتخاب انتخاب</u>        | •           | •  |
| )    | ١               | ۱.                     | ۱۰۱۰:برگزاری نمایشگاه آثار هنری با رویکرد فرهنگی- اسلامی ایرانی                            | انتخاب انتخاب               | •           | •  |
|      |                 |                        | *                                                                                          |                             |             |    |

۶- در این مرحله می توانید با انتخاب فعالیت های ثبت شده در تمامی بندهای ۴ ماده فرم های ترفیع سالیانه خود را تکمیل فرمائید. توجه داشته باشید که تمام فعالیت های ماده ۱ و ماده ۳ می بایست قبلا از قسمت ثبت فعالیت های پژوهشی ثبت و به تائید مراجع ذیربط رسیده باشد تا در این قسمت در دسترس شما قرار گیرد. به عنوان مثال برای انتخاب مقالات بند ۱ ماده ۳ روی گزینه انتخاب ستون موردی کلیک و در صفحه بعدی از ستون انتخاب بر روی کلمه خیر یکبار کلیک نمائید تا به بله تغییر کند؛ پس از انتخاب مقالات مجددا روی دکمه بازگشت

کلیک و سایر فعالیت ها را به همین روش انتخاب نمائید.

|        |      |              | يانه ترقيع (ايين نامه جديد مصوب 94)<br>به بزوهشمي<br>ا                                                     | اي يايه ساا<br>ع 98<br>مقاله علم              | گروه امتياز اعط<br>نوع امتياز ترفي<br>نوع فعاليت 1-3:<br>جمع امتياز |                   |
|--------|------|--------------|----------------------------------------------------------------------------------------------------|-----------------------------------------------|---------------------------------------------------------------------|-------------------|
| -      |      |              | حارج از تاريخ 🔍 فاقد ويژگي خاص يا وضعيت تاييد 🔍 استفاده شده قبلدي 🔍 اعلام عدم نياز 🔍 🔊<br>پر               | ل انتخاب: <sup>،</sup><br><u>، قابل انتخا</u> | باهده موارد عیر قاب<br><u>خاب کلیه فعالیتهای</u><br>-               | مت<br><u>انتخ</u> |
| JL     |      | امتراذ استاد | عادان اصلح                                                                                                 | انتخاب                                        | شمادة فعاليت                                                        |                   |
| ميلادة | شمسي | J            | <u></u>                                                                                                    | V                                             |                                                                     |                   |
| ۲۰۱۸   | 179V |              | یایش تغییرات بوشش کاربری اراضی به کمك تلقیق ماسك بایتری و روش بس رده بندی در تصاویر ماهواره ای<br>جندزمانه | خبر                                           | V777                                                                | ١.                |
| 7+11   | 1201 |              | به کارگیری دورکاوی و سامانه اطلاعات مکانی در آشکارسازی تغییرات تالاب زریبار، استان کردستان                 | خير                                           | 74+0                                                                | ٢                 |
| ۲۰۱۸   | 189V | Ef           | ficiency Evaluating of Automatic Lineament Extraction by Means of Remote Sensing (Case Study               | خير                                           | TEAV Y                                                              | ٣                 |

| -        |      |               |                                                                                                    | <u>قابل انتخا</u> | <u>انتخاب كليه فعاليتهاي</u> |
|----------|------|---------------|----------------------------------------------------------------------------------------------------|-------------------|------------------------------|
| ال .     | -w   | امتيانا بيتاد | , statuts,                                                                                                    |                   | شماده فعاليت                 |
| ميلادي " | شمسى |               | 0                                                                                                    |                   |                              |
| ۲۰۱۸     | 1797 | 2             | به کارگیری دورکاوی و سامانه اطلاعات مکانی در آشکارسازی تغییرات تالاب زریبار، استان کردستان                      | يله               | 14.0 1                       |
| ۲۰۱۸     | ۱۳۹۷ | 2             | Efficiency Evaluating of Automatic Lineament Extraction by Means of Remote Sensing (Case Study<br>Venarch Iran) | वार               | ۲ ۷۸۶۳                       |
| 7+11     | 1797 |               | تحلیل آسیب پذیری حریم برای مستندنگاری میراث فرهنگی (بررسی موردی؛ برج طغرل)                                      | خير               | 445T T                       |

۵- پس از انتخاب کلیه فعالیت های قابل ارائه در ترفیع سالیانه با کلیک بر روی گزینه تائید فرم های شما ایجاد و در باکس درخواست ترفیع اعضای هیأت علمی دانشگاه قابل مشاهده خواهد بود. در پایان پس از ثبت درخواست می توانید با کلیک برروی آیکن سبز آن را تائید و جهت بررسی به مراحل بعد ارسال فرمائید.

| •                                                                                                    |                       | <u>درخواست جدید</u> |                                                                                                    |                   |
|----------------------------------------------------------------------------------------------------|-----------------------|---------------------|----------------------------------------------------------------------------------------------------|-------------------|
|                                                                                                    |                       |                     | جستجو                                                                                                    | جارى              |
| ھ (14)                                                                                                   | حمليات 🚽              | فرستنده             | موضوع                                                                                                    | زمان              |
| تحصیلی<br>بانتدل و تغییر رشته<br>راصلی                                                                   |                       |                     | درخواست ترقیع اعضاک هیات علمی - استاد محترم، بعد از ثبت درخواست، با کلیك روی آیکن<br>فلش سیز آن را تابید و ارسال نمایند - ۲۸۵۰۷۵ - عباس مالیان - اعطاک پایه سالیانه ترقیع (ایس<br>نامه جدید مصوب ۹۴) - ترقیع ۹۸ - | 19N/+N/TT - 11:+0 |
| قرم هاي درخواست و ارزيابي فعاليت. انتخاب فعالي<br>رخواست<br>ارد ا                                        | خاب فعالیت ها و       |                     |                                                                                                    |                   |
| دېپېډې بروهسې (12)<br>قرم هاي درخواست و ارزيايي فعاليت- انتخاب فعالي<br>رخواست ارتقاء                    | خاب فعالیت ها و       |                     |                                                                                                    |                   |
| ست سرڪار پرداخت هرينه در همايس هاي علمي و<br>بهاي آموزشي<br>کابيد گزارش عملکرد فعاليتهاي آموزشي پڙوهشي ( | ي علمي و<br>زوهشي (1) |                     |                                                                                                    |                   |
| خواننٽ مهماني<br>بنٽ اڪبار پڙ وهشي<br>دي صفحه شخصي اسائيد                                                |                       |                     |                                                                                                    |                   |
| ست فرست مطالعاتی<br>ست ثبت همایش<br>رم های درخواست و ارزیابی فعالیت تبدیل وضعینا                         | ل وضعیت               |                     |                                                                                                    |                   |
| می<br>ارم های درخواست و ارزیابی فعالیت- انتخاب فعالیا                                                    | هاب فعاليت ها و       |                     |                                                                                                    |                   |
| ز خو است از نفاع اسانیت بر و هسی                                                                         |                       |                     |                                                                                                    |                   |

- ۱- لازم است جهت دریافت امتیاز بند ۶ ماده ۱ (استمرار در تقید و پایبندی به ارزش های دینی...) در قسمت ثبت فعالیت های پژوهشی رزومه کوتاهی از فعالیت های فرهنگی خود را به عنوان مستندات این گزینه ارائه و ثبت نمائید.
- ۲- به منظور ثبت استاد راهنمایی و مشاوره پایان نامه های خارج از دانشگاه از پردازش ۱۴۶۱۰ استفاده و همانند ثبت
  سایر فعالیت های پژوهشی اقدام نمایید.
- ۳- تمامی فرآیند بررسی پرونده درخواست ترفیع از مرحله ابتدائی تا مرحله نهایی (کارشناس کارگزینی) با استفاده از
  گزارش ۱۸۶۶ قابل مشاهده است.

در صورتیکه در هر مرحله با مشکلی مواجه شدید، لطفا با کارشناس دانشکده و یا داخلی ۲۲۹۸ تماس حاصل بفرمایید.